### РУКОВОДСТВО ПО ЭКСПЛУАТАЦИИ

#### ИЗВЕЩАТЕЛЬ ПОЖАРНЫЙ ДЫМОВОЙ ОПТИКО-ЭЛЕКТРОННЫЙ ТОЧЕЧНЫЙ АДРЕСНО-АНАЛОГОВЫЙ РАДИОКАНАЛЬНЫЙ ИП 212-01-А "RUBETEK"

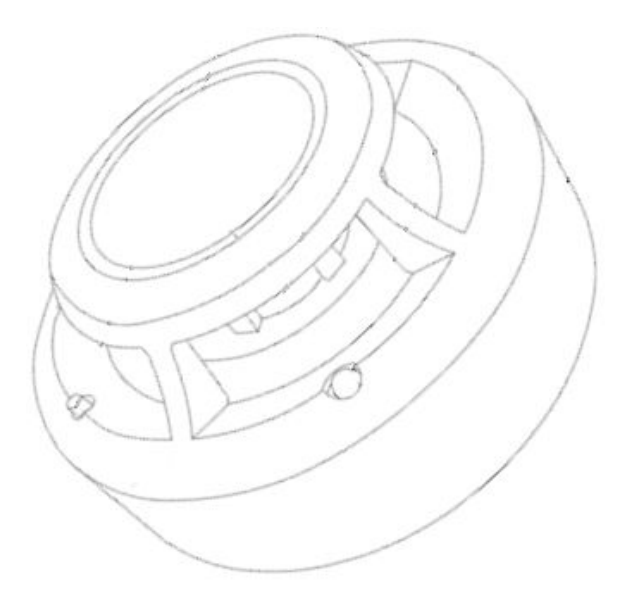

ООО "РУБЕТЕК РУС" 143026, Москва, территория инновационного центра "Сколково", Большой бульвар, д. 42/ 1 +7 495 120 80 36 / 8-800-777-53-73 support@rubetek.com / https://rubetek.com

### Содержание

| Введение                         | 3  |
|----------------------------------|----|
| Описание и работа                | 4  |
| Назначение                       | 4  |
| Технические характеристики       | 4  |
| Внешний вид извещателя           | 5  |
| Внутреннее устройство извещателя | 5  |
| Комплектность                    | 6  |
| Использование по назначению      | 6  |
| Подготовка к использованию       | 6  |
| Подключение извещателя к ППК     | 8  |
| Деактивация извещателя           | 12 |
| Режим обхода                     | 13 |
| Оценка качества связи            | 13 |
| Размещение извещателя            | 14 |
| Монтаж                           | 16 |
| Обновление ПО                    | 17 |
| Настройка событий и реакций      | 21 |
| Техническое обслуживание         | 25 |
| Меры безопасности                | 25 |
| Проверка работоспособности       | 25 |
| Замена элементов питания         | 27 |
| Хранение                         | 28 |
| Транспортирование                | 28 |
| Утилизация                       | 28 |
| Гарантия изготовителя            | 29 |
| Сведения о рекламациях           | 29 |
| Сведения о сертификации          | 29 |

#### Введение

Настоящее руководство по эксплуатации предназначено для описания принципа работы, настройки, монтажа и эксплуатации извещателя пожарного дымового оптико-электронного точечного адресно-аналогового радиоканального ИП 212-01-А "RUBETEK" (далее извещатель).

Необходимо ознакомиться с изложенными в руководстве инструкциями, перед тем как подключать, настраивать, эксплуатировать или обслуживать извещатель.

Монтаж и эксплуатация извещателя должны производиться техническим персоналом, изучившим настоящее руководство.

| Список принятых сокращений:                                         |
|---------------------------------------------------------------------|
| - ППК - прибор приемно-контрольный;                                 |
| - Извещатель - извещатель пожарный дымовой адресный радиоканальный; |
| - PP - расширитель радиоканальный;                                  |
| <ul> <li>ПС - пожарная сигнализация;</li> </ul>                     |
| - ПО - программное обеспечение;                                     |
| - ПНР - пуско-наладочные работы.                                    |

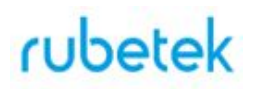

#### 1. Описание и работа

#### 1.1. Назначение

Извещатель пожарный дымовой оптико-электронный радиоканальный ИП 212-01-А "RUBETEK", предназначен для раннего обнаружения возгораний, сопровождающихся появлением дыма в охраняемом помещении, путем измерения удельной оптической плотности среды.

Извещатель работает под управлением прибора приемно-контрольного (далее ППК) в составе системы пожарной сигнализации "RUBETEK".

#### 1.2. Технические характеристики

| Параметр                                                              | Значение                                                                   |
|-----------------------------------------------------------------------|----------------------------------------------------------------------------|
| Напряжение питания                                                    | основное: 3 В, батарея CR123A<br>1400мА;<br>резервное: 3 В, батарея CR2032 |
| Потребляемый ток в дежурном режиме                                    | 0,017 мА                                                                   |
| Потребляемый ток в режиме "Пожар"                                     | 0,024 мА                                                                   |
| Срок службы элементов питания*                                        | основного: не менее 3 лет<br>резервного: не менее 3 месяцев                |
| Интерфейс связи с ППК                                                 | RF 868 МГц                                                                 |
| Максимальная дальность связи с ППК на открытой местности              | 900 м                                                                      |
| Мощность излучения передатчика                                        | не более 25 мВт                                                            |
| Количество каналов связи                                              | 5 шт                                                                       |
| Шифрование сигнала                                                    | XTEA 128bit                                                                |
| Период контроля работы извещателя в радиосистеме (задается с ППК)     | не более 255 с                                                             |
| Площадь, контролируемая одним извещателем, при высоте установки до 3м | до 85 м <sup>2</sup>                                                       |
| Чувствительность                                                      | от 0,05 до 0,2 дБ/м                                                        |
| Датчик вскрытия корпуса (тампер)                                      | есть                                                                       |
| Световая индикация                                                    | есть                                                                       |
| Средний срок службы извещателя                                        | 10 лет                                                                     |

| Средняя наработка на отказ      | не менее 20000 часов      |
|---------------------------------|---------------------------|
| Диапазон рабочих температур     | от минус 10 до плюс 55 °C |
| Относительная влажность воздуха | до 93 % при плюс 40 °C    |
| Степень защиты корпуса          | IP 20                     |
| Габаритные размеры              | диаметр 120х40 мм         |
| Масса                           | не более 0,3 кг           |

\*При температуре эксплуатации выше 0°С, с учетом устойчивой радиосвязи, и временем опроса 255 с. Срок службы не учитывает разряд батарей при проведении ПНР.

#### 1.3. Внешний вид извещателя

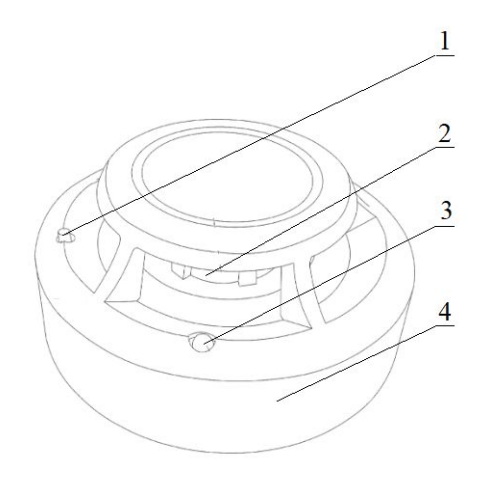

1 - Кнопка "ТЕСТ"

- 2 Камера дыма
- 3 Светодиодный индикатор
- 4 Корпус устройства

Рисунок 1 - Внешний вид извещателя

1.4. Внутреннее устройство извещателя

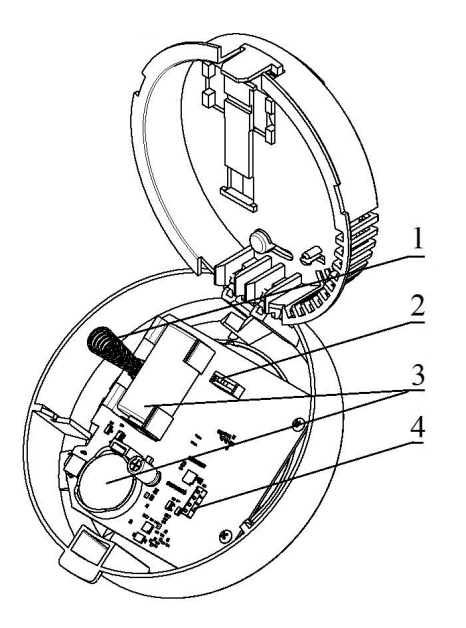

- 1 Датчик вскрытия "Тампер"
- 2 Кнопка "ПРОГ"
- 3 Элементы питания
- 4 Разъем для
- программирования

Рисунок 2 - Внутреннее устройство извещателя

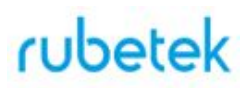

#### 1.5. Комплектность

| Наименование                                                                                                    | Количество, шт | Примечание                   |
|----------------------------------------------------------------------------------------------------|----------------|------------------------------|
| Извещатель пожарный дымовой оптико-<br>электронный точечный адресно-аналоговый<br>радиоканальный ИП 212-01-А "RUBETEK" | 1              |                              |
| Основание                                                                                                    | 1              | Установлено на<br>извещателе |
| Батарея CR123A                                                                                                    | 1              | Установлена в<br>извещателе  |
| Батарея CR2032                                                                                                    | 1              | Установлена в<br>извещателе  |
| Защитный кожух                                                                                                    | 1              | Установлен на<br>извещателе  |
| Набор для крепления                                                                                                    | 1              |                              |
| Паспорт                                                                                                    | 1              |                              |

#### 2. Использование по назначению

#### 2.1. Подготовка к использованию

**ВНИМАНИЕ!** Если извещатель находился в условиях отрицательной температуры, необходимо выдержать его не менее 4 часов при комнатной температуре (25 ± 10°C) для предотвращения конденсации влаги.

- 2.1.1. Подготовить рабочее место, вскрыть упаковку, убедиться, что комплектность извещателя соответствует таблице 2.
- 2.1.2. Провести внешний осмотр, убедиться в отсутствии видимых механических повреждений (сколов, трещин, вмятин) и следов влаги.
- 2.1.3. Подготовить к подключению извещатель:

Вскрыть корпус извещателя. Для этого необходимо нажать на боковой выступ на корпусе, и с небольшим усилием потянуть за заднюю часть корпуса извещателя

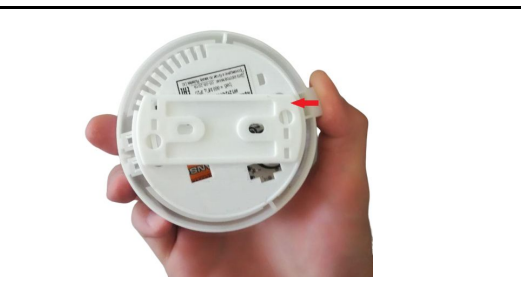

| Удалить защитную пленку элементов<br>питания. Для этого необходимо:<br>- аккуратно извлечь батарейку;<br>- удалить защитную пленку;<br>- соблюдая полярность, указанную на плате,<br>установить батарейку на место;<br>- проверить плотное прилегание контактных<br>пластин к полюсам батарейки.<br>ВАЖНО! Сначала удаляется защитная<br>пленка с основного источника питания,<br>затем удаляется пленка с резервного<br>источника питания. |  |
|----------------------------------------------------------------------------------------------------|--|
| Закрыть корпус извещателя. Для этого надавить пальцами с небольшим усилием на заднюю часть корпуса извещателя до щелчка.                                                                                                    |  |
| Убедиться в переходе извещателя в рабочий<br>режим. При этом светодиод на передней<br>стороне извещателя будет мерцать зеленым<br>цветом с интервалом 10 секунд.<br>Извещатель готов для подключения и<br>монтажа.                                                                                                    |  |

### 2.1.4. Подготовить к работе ППК (с полным алгоритмом подключения можно ознакомиться в руководстве по эксплуатации для ППК):

| Подключить источник питания 24 В к клеммам основного питания ППК с соблюдением полярности. |                                              |
|--------------------------------------------------------------------------------------------|----------------------------------------------|
| Навигация меню ППК:                                                                        |                                              |
| Переход\возврат к главному меню                                                            | Домой                                        |
| Выбор пункта меню\ввод данных.<br>Кнопка Ок.                                               |                                              |
| Возврат к предыдущему меню\<br>отмена ввода данных                                         | ×                                            |
| Переход между пунктами меню                                                                | $\leftarrow \uparrow \rightarrow \downarrow$ |

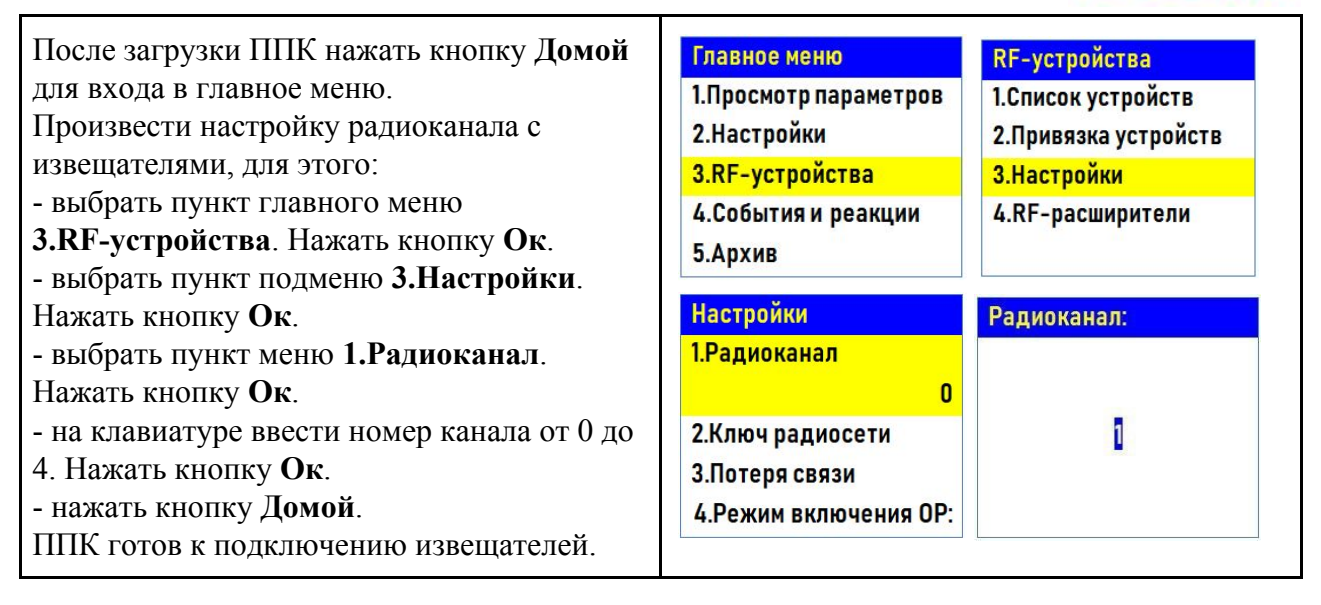

**ВНИМАНИЕ!** Один радиоканал следует использовать для подключения всех RF-устройств на этаже. Для подключения RF-устройств на каждом последующем этаже стоит указывать свой радиоканал. После использования всех 5-и радиоканалов (0..4) нумерацию начинаем повторно, с 0.

### 2.2. Подключение извещателя к ППК

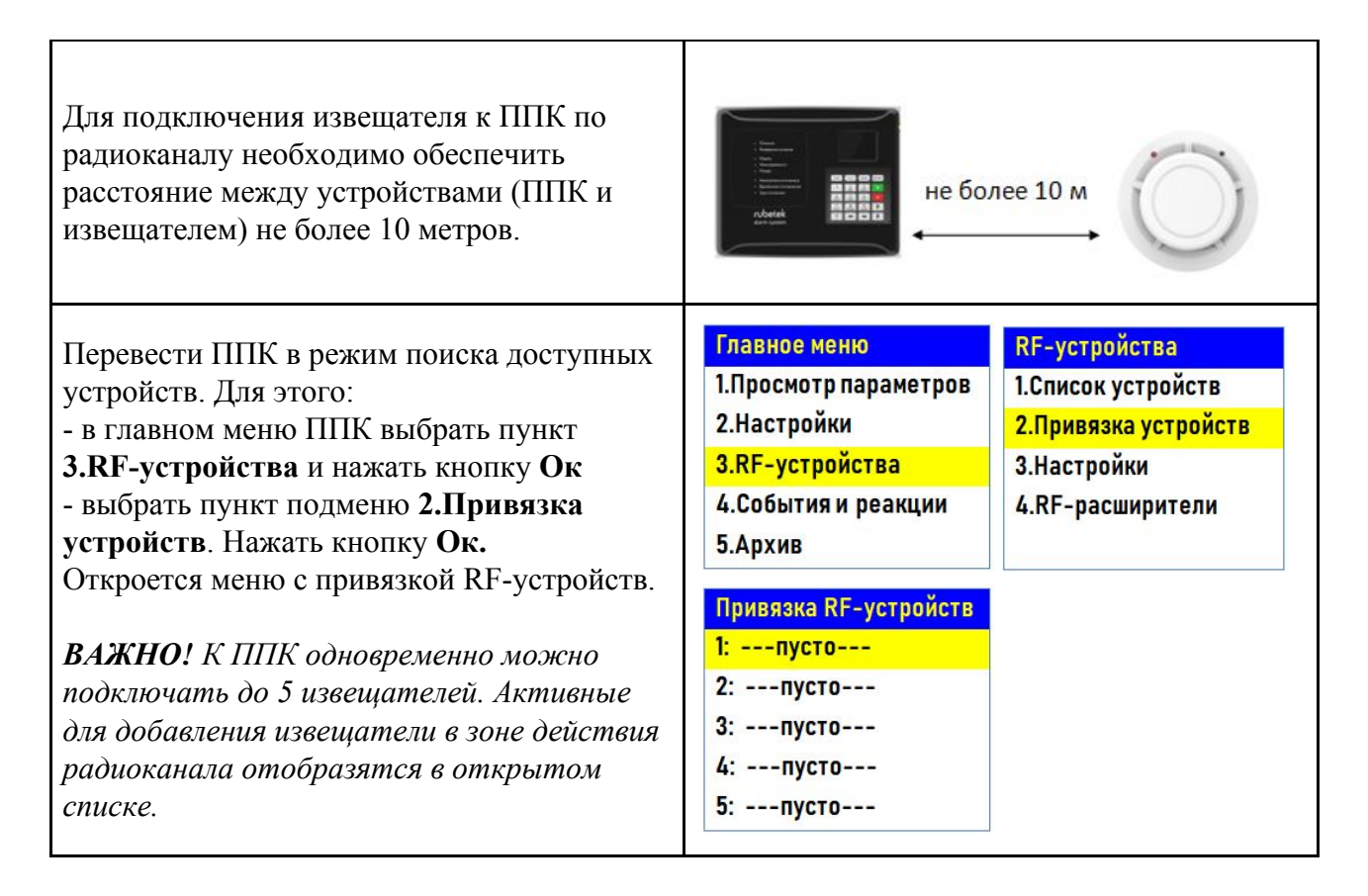

| Ввести извещатель в режим<br>программирования, для этого:<br>- вскрыть корпус извещателя<br>- перевести переключатель на плате<br>извещателя <b>ПРОГ</b> в состояние <b>ON</b>                                                                                                    |                                                                                                    |
|----------------------------------------------------------------------------------------------------|----------------------------------------------------------------------------------------------------|
| На дисплее ППК появится серийный номер<br>и время ожидания подключения<br>RF-устройства. Необходимо выбрать<br>нужный для привязки извещатель и нажать<br>кнопку <b>Ок.</b>                                                                                                    | Привязка RF-устройств<br>1: D72C1E / 5c Q:1<br>2:пусто<br>3:пусто<br>4:пусто<br>5:пусто                                           |
| <ul> <li>ППК автоматически привязывает устройство в пустой RF-слот.</li> <li>ВНИМАНИЕ! К ППК можно добавить не более 64 RF-устройства.</li> <li>После привязки нового устройства откроется раздел Настройки устройства, где доступны следующие параметры:</li> <li>Период выхода на связь - интервал времени (от 10 до 255с), через который будет происходить опрос связи извещателя с ППК. По умолчанию 255с.</li> <li>ВНИМАНИЕ! Уменьшение времени опроса извещателя сократит срок службы элементов питания.</li> <li>Порог срабатывания тревоги* - значение параметра камеры, при котором извещатель передает сигнал Пожар 1. По умолчанию 40 (соответствует диапазону чувствительности 0,11 - 0,14 дБ/м).</li> <li>Контроль дымовой камеры* - скорость изменения задымленности камеры. По умолчанию 10%</li> <li>Порог нечувствительности* - значение дымовой камеры, при котором не производится анализ изменения задымленности. По умолчанию 30.</li> </ul> | Настройки устройства<br>Период выхода на свя<br>255 сек<br>Порог срабатывания т<br>040<br>Контроль дымовой ка<br>030<br>Сохранить |
| после введения неооходимых параметров<br>выбрать пункт меню Сохранить и нажать<br>кнопку Ок.                                                                                                    |                                                                                                    |

**ВНИМАНИЕ!** Изменение параметров, отмеченных \*, должно проводиться только квалифицированными специалистами, во избежание ложного срабатывания системы.

После сохранения, ППК автоматически перейдет к дальнейшим настройкам параметров извещателя (раздел **RF-слот XX**, где **XX** - номер слота к которому произошла привязка извещателя).

Произвести настройку параметров извещателя в меню **RF-слот**:

• Название - имя извещателя;

ВАЖНО! Чтобы воспользоваться созданными шаблонами на этапе ввода названия для устройства необходимо нажать "0" на клавиатуре ППК, выбрать шаблон из предложенного списка и нажать кнопку Ок. По умолчанию доступны 9 шаблонов: эт., кв., тамбур, холл, коридор, зал, кухня, спальня, ванная.

- Группа позволит объединить устройства одной пожарной зоны. На ППК предусмотрено 32 группы;
- Тип устройства\* определяется автоматически;
- Состояние\* текущее состояние извещателя (норма, вскрытие корпуса, Пожар 1, Пожар 2, разряд батареи, потеря связи);
- Дымовая камера\* значение текущей оптической плотности дымовой камеры;
- Связь\* параметры связи ППК с извещателем. Подробнее описаны в п.2.9.1 данного руководства;
- Основная батарея\* напряжение основной батареи;
- Резервная батарея\* напряжение резервной батареи;
- Серийный номер\* серийный номер извещателя;
- Версия ПО\* версия программного обеспечения извещателя;
- Настройки устройства -

| RF-слот 1          | Выбор шаблона        |
|--------------------|----------------------|
| Название:          | эт.                  |
| имя?               | KB.                  |
| Группа:            | тамбур               |
| Нет группы         | холл                 |
| Тип устройства:    | коридор              |
| RF-слот 1          | RF-слот1             |
| Извещатель дымовой | Дымовая камера:      |
| Состояние:         | 1                    |
| вскрытие корпуса   | Связь:               |
| Дымовая камера     | T:251c H:0 Q:1 / -1  |
| . 0                | Основная батарея     |
|                    |                      |
| RF-слот1           | RF-слот 1            |
| Основная батарея:  | Версия ПО:           |
| 3.1 B              | 262.1                |
| Резервная батарея: | Настройки устройства |
| 3.3 B              | Настройки реакции    |
| Серийный номер:    | Удалить              |
|                    |                      |
| Реакции            | Реакции              |
| XIIIoxap1 ot yctp. | ЦРазряд рез.бат.     |
| 🗶 Пожар2 от устр.  | ∐Пожар1 от ППК       |
| 🗶 Тампер           | □Пожар2 от ППК       |
| 🗴 Кнопка тест      | 🗌 Генерация события  |
| 🗴 Разряд осн.бат.  | 🗌 Запыленность       |
|                    |                      |

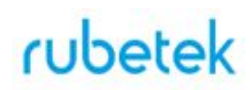

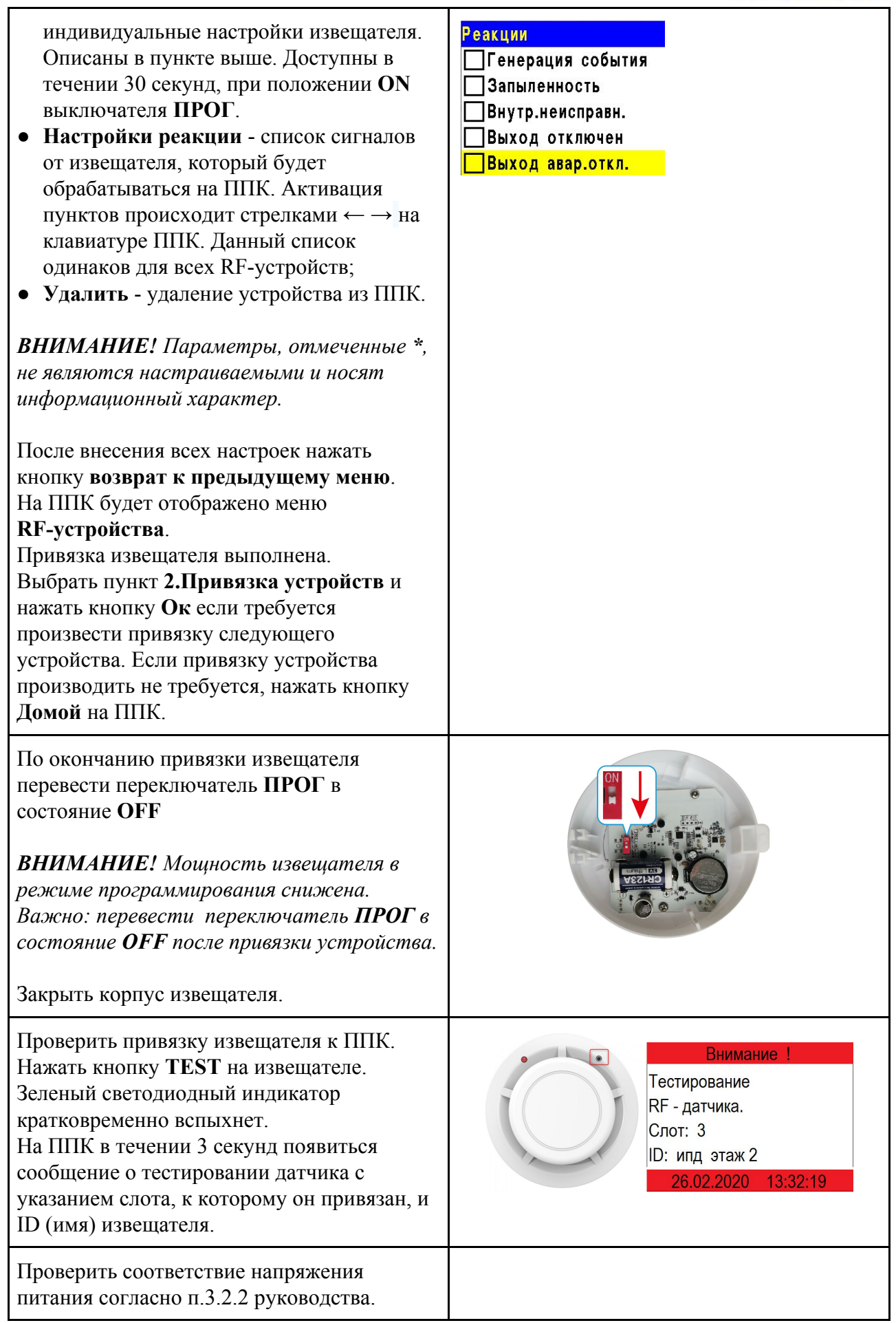

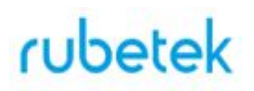

#### 2.3. Деактивация извещателя

При выполнении монтажных и эксплуатационных работ рекомендуется переводить извещатель в режим деактивации. При этом привязка устройства к ППК сохраняется, но все реакции извещателя становятся неактивными, в том числе сигналы "Пожар1" и "Пожар2" с данного извещателя.

Этот режим используется для одиночного отключения извещателей. Для отключения всех подключенных к данному ППК RF-устройств используется режим обхода описанный в п.2.4.

| Открыть главное меню на дисплее ППК.<br>Нажать кнопку <b>Домой</b> на клавиатуре ППК.<br>Выбрать раздел <b>3.RF-устройства.</b> Нажать<br>кнопку <b>Ок</b> .<br>Выбрать раздел подменю <b>1.Список</b><br><b>устройств</b> . Нажать кнопку <b>Ок</b> .                                                                                                    | Главное менюRF-устройства1.Просмотр параметров1.Список устройств2.Настройки2.Привязка устройств3.RF-устройства3.Настройки4.События и реакции4.RF-расширители5.Архив3.                                                                                                    |
|----------------------------------------------------------------------------------------------------|----------------------------------------------------------------------------------------------------|
| <ul> <li>Выбрать тип отображения устройств:</li> <li>По группам - список устройств разделен<br/>на группы, если они были заданы при<br/>привязке извещателя к ППК.</li> <li>По номерам - список устройств разделен<br/>на слоты, объединенные в группы по 8<br/>штук.</li> <li>Нажать кнопку Ок.</li> <li>Выбрать необходимый извещатель и нажать<br/>кнопку Ок.</li> </ul>                                                                        | Список устройств         По номеру слота           1.По группам         RF-слоты         18           2.По номерам         RF-слоты         916           КГ-слоты         1724         RF-слоты         2532           КГ-слоты         3340         3340                                         |
| В разделе <b>RF-слот</b> выбрать пункт<br>Состояние и нажать кнопку <b>Ок</b> .<br>Выбрать пункт <b>Не используется</b> . Нажать<br>кнопку <b>Ок</b> .<br>Для активации извещателя выбирается<br>состояние <b>Используется</b> .                                                                                                    | RF-слот 1         RF-слот 1           Группа 1         Используется ли датчик           Тип устройства:         в работе:           Извещатель дымовой         Используется           Состояние:         Не используется           норма         Не используется                                   |
| Чтобы посмотреть список<br>деактивированных RF-устройств,<br>необходимо:<br>- выбрать пункт главного меню <b>1.Просмотр</b><br>параметров. Нажать кнопку <b>Ок</b> .<br>- выбрать пункт <b>4.RF-устройства</b> . Нажать<br>кнопку <b>Ок</b> .<br>- выбрать пункт <b>1.Список отключенных</b> .<br>Нажать кнопку <b>Ок</b> .<br>Далее отображается список RF-устройств,<br>которые деактивированы в системе с<br>указанием номера слота <b>#X</b> . | Главное меню<br>1.Просмотр параметров<br>1.Активные тревоги<br>2.Настройки<br>3.RF-устройства<br>4.События и реакции<br>5.Архив<br>7.ИБП<br>RF-устройства<br>1.Активные тревоги<br>3.Источники пожара<br>4.RF-устройства<br>5.ИБП<br>RF-устройства<br>1.Список отключенных<br>1.Список отключенных |

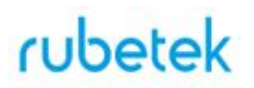

#### 2.4. Режим обхода

Режим обхода используется для одновременного отключения всех RF-устройств подключенных к данному ППК. При этом привязка и настройка устройств сохраняется. Реакции отключенных устройств не отображаются на ППК и не запускают события. Сигналы "Пожар1" и "Пожар2" с извещателей передаются, но являются неактивными на ППК.

| В главном меню ППК выбрать пункт<br>6.Режим, нажать кнопку Ок.<br>Выбрать пункт подменю Режим обхода.<br>Нажать кнопку Ок.                                             | Главное меню<br>3.RF-устройства<br>4.События и реакции<br>5.Архив<br>6.Режим:<br>автоматический | Режим:<br>автоматический<br>ручной<br>обход датчиков |
|----------------------------------------------------------------------------------------------------|-------------------------------------------------------------------------------------------------|------------------------------------------------------|
| Для возврата в автоматический режим, в<br>главном меню ППК выбрать пункт<br><b>6.Режим</b> , нажать кнопку <b>Ок</b> , выбрать пункт<br>подменю <b>Автоматический.</b> | Главное меню<br>3.RF-устройства<br>4.События и реакции<br>5.Архив<br>6.Режим:<br>обход датчиков | Режим:<br>автоматический<br>ручной<br>обход датчиков |

#### 2.5. Оценка качества связи

| Открыть главное меню на дисплее ППК.<br>Нажать кнопку <b>Домой</b> на клавиатуре ППК.<br>Выбрать раздел <b>3.RF-устройства.</b> Нажать<br>кнопку <b>Ок</b> .<br>Выбрать раздел подменю <b>1.Список</b><br><b>устройств</b> . Нажать кнопку <b>Ок</b> .                                                      | Главное меню<br>1.Просмотр параметров<br>2.Настройки<br><b>3.RF-устройства</b><br>4.События и реакции<br>5.Архив<br><b>RF-устройства</b><br>1.Список устройств<br>2.Привязка устройств<br>3.Настройки<br>4.RF-расширители                                  |  |
|----------------------------------------------------------------------------------------------------|----------------------------------------------------------------------------------------------------|--|
| <ul> <li>Выбрать тип отображения устройств:</li> <li>По группам - список устройств разделен<br/>на группы, если они были заданы при<br/>привязке извещателя к ППК.</li> <li>По номерам - список устройств разделен<br/>на слоты, объединенные в группы по 8<br/>штук.</li> <li>Нажать кнопку Ок.</li> </ul> | Список устройств         По номеру слота           1.По группам         RF-слоты         18           2.По номерам         RF-слоты         916           RF-слоты         1724         RF-слоты         2532           RF-слоты         3340         3340 |  |

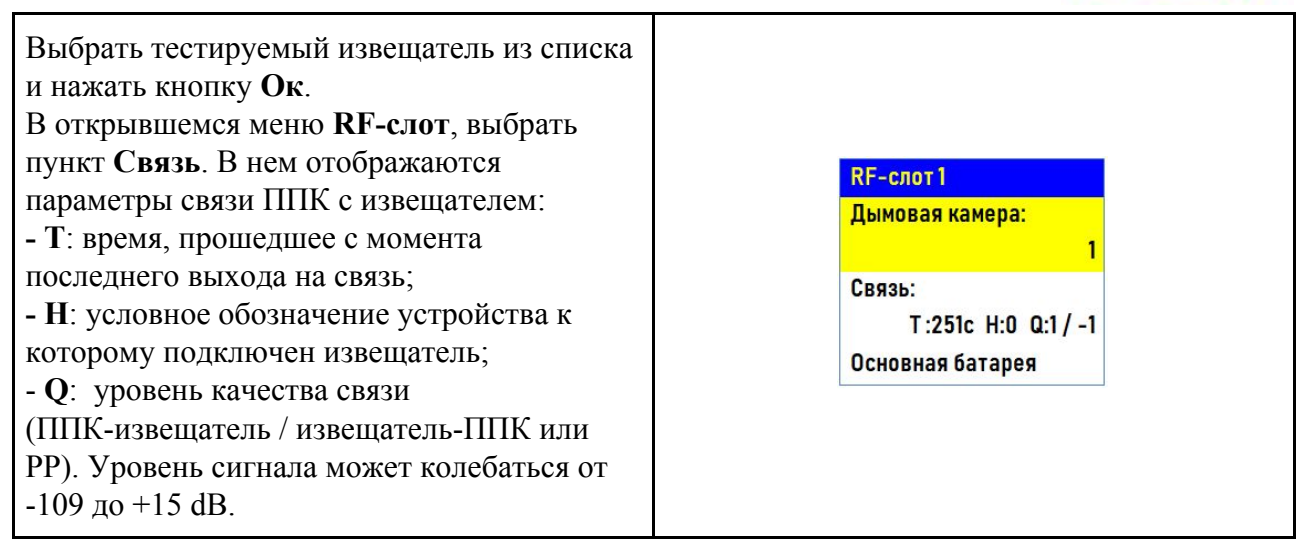

График качества сигнала связи представлен на рисунке 3.

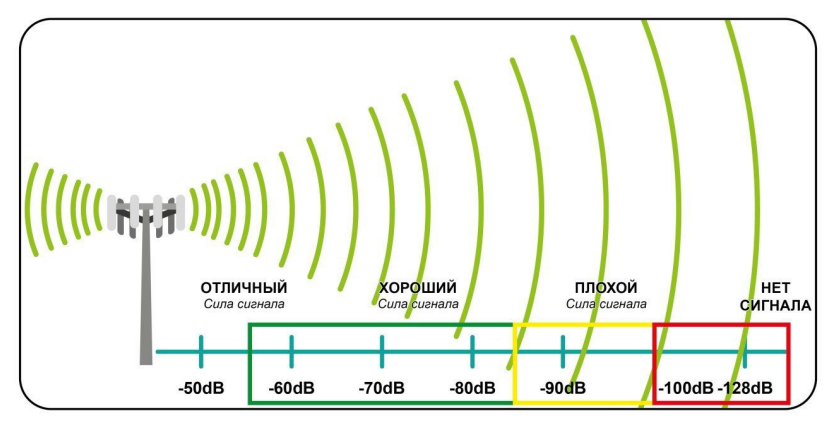

Рисунок 3 - График качества сигнала связи

Рекомендуемое качество связи в предполагаемом месте установки извещателя должно быть выше -80 dB. Если уровень сигнала ниже - воспользуйтесь одним из вариантов решения:

- сократить расстоянии между извещателем и ППК;
- разместить РР между извещателем и ППК;
- установить выносную антенну на ППК.
- расположить извещатель согласно рекомендациям п.2.6 настоящего руководства

#### 2.6. Размещение извещателя

**ВНИМАНИЕ!** Размещение и монтаж извещателя проводить только после его подключения к прибору приемно-контрольному.

При проектировании размещения извещателя необходимо руководствоваться СП5.13130.2009 и НПБ 88-2001. (п.12.15-12.28).

()

**ВНИМАНИЕ!** ППК принимает сигнал от извещателей, установленных в радиусе его действия. Максимальная дальность связи на открытой местности до 900 метров. При этом следует учитывать, что препятствия между извещателем и ППК могут

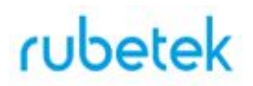

создавать помехи или блокировать сигнал.

Требования к месту установки извещателя приведены в СП5.13130.2009 п.13.3.

**ВНИМАНИЕ!** Рекомендуется размещать извещатель так, чтобы фиксирующий выступ, используемый для открытия датчика, располагался в обратном направлении от ППК или PP. После установки извещателя следует провести оценку качества связи.

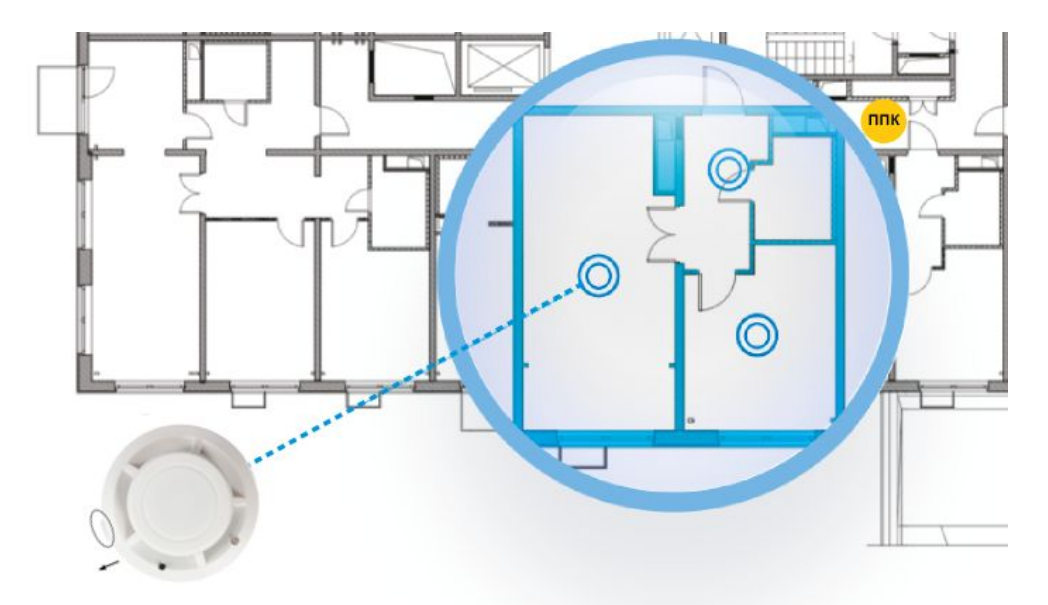

Рисунок 4 - Размещение извещателя в помещении

При невозможности установки извещателей непосредственно на перекрытии допускается их установка на тросах, а также стенах, колоннах и других несущих строительных конструкциях.

При установке точечных извещателей на стенах их следует размещать на расстоянии не менее 0,5 м от угла и на расстоянии от перекрытия в соответствии с СП5.13130.2009 приложением П.

**ВНИМАНИЕ!** Рекомендуется размещать извещатель на стенах так, чтобы фиксирующий выступ, используемый для открытия датчика, был расположен вертикально вниз. После установки извещателя следует провести оценку качества связи.

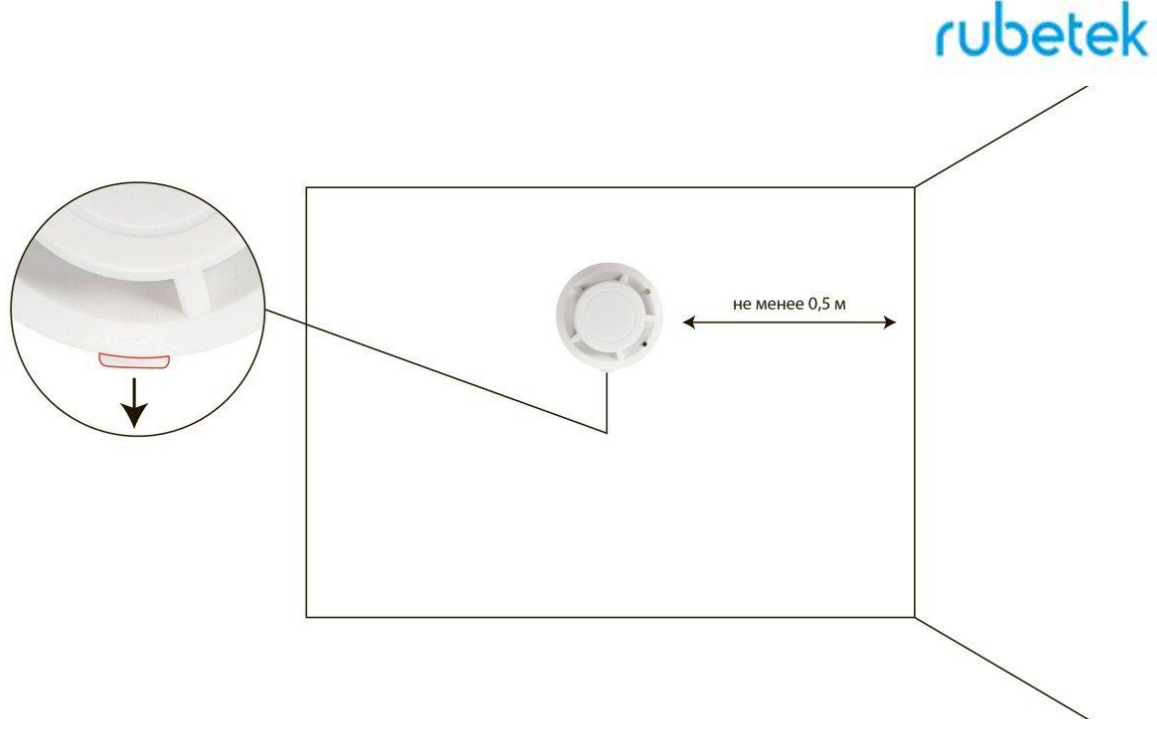

Рисунок 5 - Размещение извещателя на вертикальной поверхности

Для более стабильного сигнала рекомендуется сохранять удаленность от балок, лифтовых шахт, кабельных вертикальных каналов не менее 0,7 м.

Извещатель запрещено устанавливать:

- на улице, в местах где есть вероятность попадания воды на корпус извещателя;
- в помещении с повышенным содержанием пыли, взвесей строительных материалов в воздухе, паров и аэрозолей, вызывающих коррозию;
- в местах с интенсивными воздушными потоками (например, вблизи вентиляторов, радиаторов отопления и вентиляционных каналов);
- вблизи высокочастотных коммуникаций, силовых кабелей, трасс.

**ВНИМАНИЕ!** Перед установкой извещателей настоятельно рекомендуется провести оценку качества связи для каждого извещателя согласно n.2.5 настоящего руководства!

2.7. Монтаж

**ВНИМАНИЕ!** Выполняйте монтаж извещателя только после того, как убедитесь в корректной работе устройства в выбранном месте установки! Особенности размещения датчика на потолке и на стене описаны в разделе 2.6 Размещение извещателя.

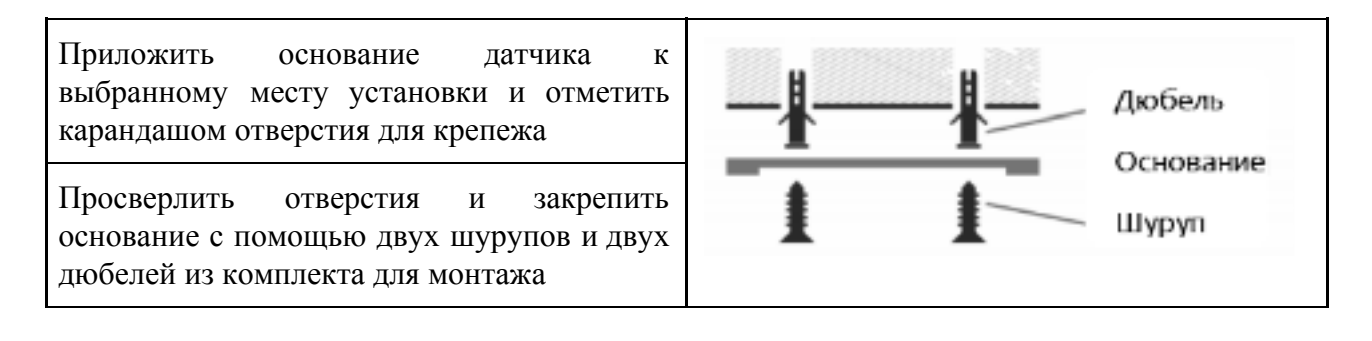

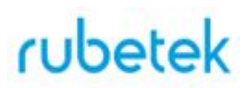

Установить извещатель на основание совместив крепежные отверстия на извещателе с фиксирующими выступами кронштейна.

Повернуть извещатель по часовой стрелке до упора.

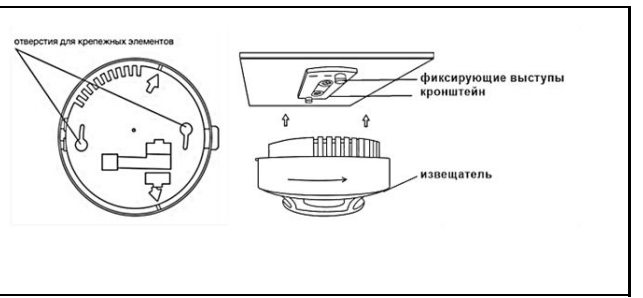

Завершив установку извещателя, проконтролировать в течение 255с отсутствие выдачи сигналов: "Пожар", "Неисправность". Светодиодная индикация извещателя должна при этом соответствовать дежурному режиму в соответствии с таблицей 3.

Таблица 3 – Светодиодная индикация извещателя

| Состояние извещателя              | Зеленый индикатор   | Красный индикатор            |
|-----------------------------------|---------------------|------------------------------|
| Дежурный режим                    | Каждые 10 с         |                              |
| Режим тревоги                     |                     | Каждые 3 с                   |
| Разряд основного ЭП               |                     | Каждые 10 с                  |
| Разряд резервного ЭП              |                     | Каждые 10 с, двойная вспышка |
| Режим "ПРОГ"                      | Частые вспышки      |                              |
| Выход на связь по тамперу         |                     |                              |
| Выход на связь по<br>тестированию | Однократная вспышка |                              |

Провести тестирование извещателя нажатием кнопки **TEST**. Проконтролировать появление сообщения в течении 3 секунд о тестировании устанавливаемого извещателя на дисплее ППК.

**ВАЖНО!** При проведении и после монтажа на извещателе обязательно должен быть установлен защитный колпак, для предотвращения запыления камеры и ложных срабатываний системы. Защитный колпак снимается с извещателей после передачи системы в эксплуатационную компанию.

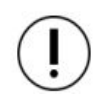

**ВНИМАНИЕ!** При проведении пусконаладочных работ, во избежание излишнего разряда элементов питания, рекомендуем перевести ППК в "Режим обхода" до момента передачи оборудования в эксплуатационную компанию.

После монтажа всей системы ПС проверка ее работоспособности проводится по технической документации на ППК.

2.8. Обновление ПО

Обновление ПО на извещателях проводится автоматически с помощью технологии удаленного обновления Firmware Over The Air (FOTA), после его загрузки на ППК.

### 2.8.1. Проверка версии ПО извещателя.

| Открыть главное меню на дисплее ППК, для<br>этого нажать кнопку <b>Домой</b> на клавиатуре<br>ППК.<br>Выбрать раздел <b>3.RF-устройства.</b> Нажать<br>кнопку <b>Ок</b> .<br>Выбрать раздел подменю <b>1.Список</b><br><b>устройств</b> . Нажать кнопку <b>Ок</b> .                                         | Главное менюRF-устройства1.Просмотр параметров1.Список устройств2.Настройки2.Привязка устройств3.RF-устройства3.Настройки4.События и реакции4.RF-расширители5.Архив3.                                                                                      |
|----------------------------------------------------------------------------------------------------|----------------------------------------------------------------------------------------------------|
| <ul> <li>Выбрать тип отображения устройств:</li> <li>По группам - список устройств разделен<br/>на группы, если они были заданы при<br/>привязке извещателя к ППК.</li> <li>По номерам - список устройств разделен<br/>на слоты, объединенные в группы по 8<br/>штук.</li> <li>Нажать кнопку Ок.</li> </ul> | Список устройств         По номеру слота           1.По группам         RF-слоты         18           2.По номерам         RF-слоты         916           RF-слоты         1724         RF-слоты         2532           RF-слоты         3340         3340 |
| Выбрать извещатель из списка и нажать<br>кнопку Ок.<br>В открывшемся меню <b>RF-слот</b> , выбрать<br>пункт <b>Версия ПО</b> .<br>Сверить текущую версию ПО с актуальной.<br><b>ВАЖНО!</b> Актуальную версию можно<br>узнать в службе технической поддержки<br>компании "RUBETEK".                          | RF-слот 1         Версия ПО:         262.1         Настройки устройства         Настройки устройства         Частройки реакции         Удалить                                                                                                    |

### 2.8.2. Обновление ПО извещателей

| Для обновления ПО потребуется:<br>- адаптер USB-RS485<br>- провода для подключения адаптера к ППК<br>- ПО avr_boot            |  |
|----------------------------------------------------------------------------------------------------|--|
| <b>ВАЖНО!</b> Все программное обеспечение можно скачать на официальном сайте компании "RUBETEK".                              |  |
| <b>ВАЖНО!</b> Загрузка ПО производится при<br>выключенном питании ППК и с<br>соблюдением распиновки А В на RS-485<br>разъеме. |  |

| Отключить основное и резервное питание ППК.                                                                                                    |                                                                                                    |
|----------------------------------------------------------------------------------------------------|----------------------------------------------------------------------------------------------------|
| Подключить адаптер RS-485 к ППК с соблюдением распиновки А В.                                                                                                    | <image/>                                                                                                    |
| Подключить адаптер к USB порту ноутбука или компьютера.                                                                                                    |                                                                                                    |
| Запустить приложение avr_boot на компьютере.                                                                                                    | Пакетное программирование изделий         ••••           Файл:         06500           Пакет:         0           Порт:         ССОМ1         •           Скорость:         38400         •           Файлы:         •         •           Текущий:         •         • |
| Нажать кнопку <b>Обзор</b> и выбрать файл с ПО<br>на компьютере. Нажать кнопку <b>Открыть</b> .<br><b>ВАЖНО!</b> Все программное обеспечение для<br>устройств необходимо скачивать только с<br>официальных источников компании<br>"RUBETEK" или запрашивать в службе<br>технической поддержки. | Пакетное программирование изделий       Файл:     0630p       Пакет:     0630p       Порт:     ССМ1       Файлы:     Загрузить І       Файлы:     Загрузить І                                                                                                    |

|                                                                                       | Открыть         Спись           Папка:         плк         С           Има         Дата изменения         С           ррк-2018-10-09_10-15.pkg         09.10.2018 10:24         С           ррк-2018-10-10_13-56.pkg         10.10.2018 14:22         С           ррк-2018-10-15_10-20.pkg         15.10.2018 10:20         С           ррк-2018-10-15_16-03.pkg         15.10.2018 15:03         С           С         П         С         П           Има Файла:         грок-2018-10-15_16-03.pkg         С         Открыть           Тип Файлов:         Пакет прошивок (* pkg)         Отмена         Отмена                                                                                                    |
|---------------------------------------------------------------------------------------|----------------------------------------------------------------------------------------------------|
| Выбрать используемый СОМ-port из<br>всплывающего списка Порт                          | Пакетное программирование изделий           Файл:         С: \Users\Exarepu+a\Desktop\PP, ИПД, ИПР, ППК\ППК\ппк\ppk-         Обоор           Пакет:         ПК         Собоор         Загрузить !           СОМ1         Скорость:         38400         Загрузить !           Файль:         СОМ2         Скорость:         38400         Загрузить !           СОМ1         Сом2         Сом3         Сом4         Сом5         Сом6         Сом6         С |
| Установить скорость обмена данных 115200<br>kb\s во всплывающем списке Скорость       | Райл:         С: \Users\Екатерина\Desktop\PP, ИПД, ИПР, ППК\ППК\ппк\ppk-         Обзор           Пакет:         ППК           Порт:         CDM1         Скорость:         38400         Загрузить !           1200         2400         4800         9600         3агрузить !           13200         38400         57600         15200         3400         3400                                                                                                    |
| Нажать кнопку <b>Загрузить</b>                                                        | Гакетное программирование изделий<br>Файл: С:\Users\Eкатерина\Desktop\PP, ИПД, ИПР, ППК\ППК\ппк\ppk-<br>Обзор<br>Пакет: ППК<br>Порт: СОМ11 ▼ Скорость: 115200 ▼ Загрузить 1<br>Файлы:<br>Текущий:                                                                                                    |
| Подключить резервное питание к ППК.<br>Дождаться полной загрузки файла.               | Удачно !<br>Загрузка удачно завершена !<br>ОК                                                                                                    |
| Отключить питание ППК после успешной<br>загрузки.<br>Отключить адаптер RS-485 от ППК. |                                                                                                    |

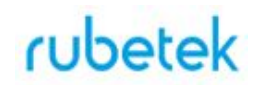

| Подключить резервное и основное питание |  |
|-----------------------------------------|--|
| ППК. Дождаться загрузки устройства.     |  |

После загрузки ПО для извещателей ППК произведет дополнительно его копирование на подключенные к нему РР. При выходе на связь с извещателями ППК будет сверять версию ПО на извещателе с загруженной версией. Если версия ПО на извещателе более ранняя, то ППК или РР будет передавать новую версию на извещатель.

При обновлении ПО на извещателе индикатор мерцает зеленым цветом. После успешного обновления извещатель перейдет в дежурный режим.

Время обновления ПО для одного извещателя составляет не более 30с.

**ВНИМАНИЕ!** Обновление ПО происходит только на тех извещателях, которые подключены к ППК, на который производилась его загрузка. Для обновления ПО извещателей, подключенных к другим ППК, необходимо произвести его клонирование по CAN шине. Подробно процесс клонирования описан в руководстве по эксплуатации для ППК.

**ВАЖНО!** После обновления ПО извещателей необходимо произвести выборочную проверку согласно п. 2.8.1 данного руководства.

2.9. Настройка событий и реакций

Полный перечень настроек событий и реакций в пожарной сигнализации "RUBETEK" приведен в руководстве по эксплуатации на ППК.

Настройка событий должна производиться только квалифицированным персоналом с учетом требований рабочей и проектной документации пожарной сигнализации и автоматики на объект.

Перед настройкой событий необходимо изучить данное руководство и руководство по эксплуатации ППК.

**ВАЖНО!** В системе возможно устанавливать 128 событий на один ППК. События устанавливаются в соответствии рабочей документации на объект.

2.9.1. Реакции извещателя.

Реакция - это процесс который обрабатывается на ППК, при получении параметров состояния устройства.

| Для установки активных реакций                  | Главное меню          | RF-устройства        |
|-------------------------------------------------|-----------------------|----------------------|
| необходимо открыть главное меню на              | 1.Просмотр параметров | 1.Список устройств   |
| дисплее ППК, для этого нажать кнопку            | 2.Настройки           | 2.Привязка устройств |
| Домой на клавиатуре ППК.                        | 3.RF-устройства       | 3.Настройки          |
| Выбрать раздел <b>3. RF-устройства</b> . Нажать | 4.События и реакции   | 4.RF-расширители     |
| кнопку Ок.                                      | 5 Алуив               |                      |
| Выбрать раздел подменю 1.Список                 | J.APAND               |                      |
| устройств. Нажать кнопку Ок.                    |                       |                      |

| <ul> <li>Выбрать тип отображения устройств:</li> <li>По группам - список устройств разделен<br/>на группы, если они были заданы при<br/>привязке извещателя к ППК.</li> <li>По номерам - список устройств разделен<br/>на слоты, объединенные в группы по 8<br/>штук.</li> <li>Нажать кнопку Ок.</li> </ul> | Список устройств<br>1.По группам<br>2.По номерам                                             | По номеру слота<br>RF-слоты 18<br>RF-слоты 916<br>RF-слоты 1724<br>RF-слоты 2532<br>RF-слоты 3340 |
|----------------------------------------------------------------------------------------------------|----------------------------------------------------------------------------------------------|---------------------------------------------------------------------------------------------------|
| Выбрать извещатель из списка и нажать<br>кнопку <b>Ок</b> .<br>В открывшемся меню <b>RF-слот</b> , выбрать<br>пункт <b>Настройки реакции.</b> В нем<br>содержиться список сигналов от<br>извещателя, который будет обрабатываться<br>на ППК.                                                                | RF-слот 1<br>Версия ПО:<br><br>Настройки устройства<br>Настройки реакции<br>Удалить          | Настройки реакции<br>Реакции:<br>4 выбрано                                                        |
| Активация пунктов происходит стрелками<br>← → на клавиатуре ППК. Нажать кнопку<br>Ок для сохранения изменений.<br>Список обязательных реакций приведен<br>ниже.                                                                                                    | Реакции<br>Пожар1 от устр.<br>Пожар2 от устр.<br>ХТампер<br>ХКнопка тест<br>ХРазряд осн.бат. | Реакции<br>Разряд рез.бат.<br>Пожар1 от ППК<br>Пожар2 от ППК<br>Генерация события<br>Запыленность |

Список обязательных активных реакций:

- Пожар1 от устр. выдача сообщения на ППК при задымлении камеры с сохранением в архиве.
- Тампер выдача сообщения на ППК при вскрытии корпуса с сохранением в архиве. •
- Кнопка тест выдача сообщения на ППК при нажатии кнопки "Тест" с сохранением в архиве.
- Разряд осн.бат. выдача сообщения на ППК при разряде основной батареи питания с • сохранением в архиве.
- Разряд рез.бат. выдача сообщения на ППК при разряде резервной батареи питания с сохранением в архиве.

ВАЖНО! Дополнительно может быть отмечена реакция Генерация события. Подробней о настройке данной реакции описано в п.2.9.4 данного руководства.

2.9.2. Настройка сигнала "Пожар 2" от двух извещателей

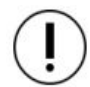

ВАЖНО! По умолчанию при задымлении камеры одного извещателя на ППК приходит сигнал "Пожар 1", через 60 секунд при неизменном состоянии этого извещателя на ППК запускается сигнал "Пожар 2", срабатывают пожарная сигнализация и настроенные события. Таким образом реализована возможность запуска сигнала "Пожар 2" от одного извещателя.

| Для настройки получения сигнала "Пожар<br>2" при срабатывании не менее двух<br>извещателей необходимо:<br>- Выбираем пункт главного меню ППК<br><b>2.Настройки</b> . Нажимаем кнопку <b>Ок</b> .<br>- Выбираем пункт подменю<br><b>1.Пожар1-&gt;Пожар2</b> Нажимаем кнопку <b>Ок</b> .<br>- Выбираем пункт меню <b>1.Пожар2 от ИПД</b> .<br>Нажимаем кнопку <b>Ок</b> .<br>Устанавливаем время 0с. Нажимаем кнопку<br><b>Ок</b> . При значении 0 секунд прибор счет<br>времени не производит.<br>По умолчанию значение 60с.                                      | Главное меню         Настройки           1.Просмотр параметров         1.Пожар 1->Пожар2           2.Настройки         3.RF-устройства           4.События и реакции         3.Входы/выходы           5.Архив         4.Клапаны           1.Пожар 1->Пожар2         1.Пожар 2 от ИПД:           0000 сек         0.0.0           2.Пожар2 от 2го датч.:         0.0.0           0060 сек         0.0.0 |
|----------------------------------------------------------------------------------------------------|----------------------------------------------------------------------------------------------------|
| ВАЖНО! При таком значении сигнал<br>"Пожар 2" будет запущен только при<br>срабатывании не менее двух извещателей<br>подключенных к одному ППК.<br>Для изменения интервала контрольного<br>времени между срабатыванием первого и<br>второго извещателя необходимо:<br>- Выбираем пункт меню 2.Пожар2 от 2го<br>датчика. Нажимаем кнопку Ок.<br>Устанавливаем время, через которое<br>произойдет срабатывание сигнала<br>"Пожар2", при задымлении камеры второго<br>извещателя. Нажимаем кнопку Ок.<br>Минимальное значение - 10с.<br>По умолчанию значение - 60с. | <mark>Пожар1 -&gt;Пожар2</mark><br>1.Пожар2 от ИПД<br>0060 сек<br>2.Пожар2 от 2го датч.:<br>0060 сек<br>Пожар2 от 2го датч.:<br>001 <mark>0</mark>                                                                                                    |

При установке данных параметров сигнал "Пожар 2" не будет установлен на ППК пока не произойдет задымление минимум двух извещателей.

### 2.9.3. Установка события на извещатель

| этого нажать кнопку Домой на клавиатуре<br>ППК.<br>Выбрать раздел <b>3.RF-устройства.</b> Нажать<br>кнопку <b>О</b> к.<br>Выбрать раздел подменю <b>1.Список</b> | Главное меню<br>1.Просмотр параметров<br>2.Настройки<br><b>3.RF-устройства</b><br>4.События и реакции<br>5.Архив | RF-устройства<br>1.Список устройств<br>2.Привязка устройств<br>3.Настройки<br>4.RF-расширители |
|----------------------------------------------------------------------------------------------------|----------------------------------------------------------------------------------------------------|------------------------------------------------------------------------------------------------|
| устройств. Нажать кнопку Ок.                                                                                                    | 5.Архив                                                                                                    |                                                                                                |

| <ul> <li>Выбрать тип отображения устройств:</li> <li>По группам - список устройств разделен<br/>на группы, если они были заданы при<br/>привязке извещателя к ППК.</li> <li>По номерам - список устройств разделен<br/>на слоты, объединенные в группы по 8<br/>штук.</li> <li>Нажать кнопку Ок.</li> </ul> | Список устройствПо номеру слота1.По группамRF-слоты 182.По номерамRF-слоты 916RF-слоты 1724RF-слоты 2532RF-слоты 3340                                                                                                    |
|----------------------------------------------------------------------------------------------------|----------------------------------------------------------------------------------------------------|
| Выбрать извещатель из списка и нажать<br>кнопку Ок.<br>В открывшемся меню RF-слот, выбрать<br>пункт Настройка реакций. Нажать кнопку<br>Ок.<br>Выбрать пункт Реакции. Нажать кнопку<br>Ок.                                                                                                    | RF-слот 1         Настройки реакции           Версия ПО:         Реакции:            0 выбрано           Настройки устройства         Настройки реакции           Удалить                                                                                                    |
| В списке реакций выбрать пункт <b>Генерация</b><br>события. Нажать кнопку →. Пункт должен<br>активироваться. Нажать кнопку <b>Ок</b> .<br>Произойдет втоматический переход в<br>раздел меню <b>Настройка реакций</b>                                                                                        | Реакции         Реакции           Разряд осн.бат.         Разряд осн.бат.           Разряд рез.бат.         Разряд рез.бат.           Пожар1 от ППК         Пожар1 от ППК           Пожар2 от ППК         Пожар2 от ППК           Генерация события         Хенерация события |
| Выбрать пункт <b>Событие</b> в разделе<br><b>Настройки реакции</b> . Нажать кнопку <b>Ок</b> .<br>Установить номер события, которое будет<br>генерироваться при срабатывании<br>извещателя. Нажать кнопку <b>Ок</b> .                                                                                       | Настройки реакции Событие:<br>Реакции:<br>1 выбрано<br>Событие: 00 <mark>1</mark><br>000                                                                                                    |

2.9.4. Установка события на группу извещателей

| Выбрать пункт главного меню<br><b>3.RF-устройства</b> . Нажать кнопку <b>Ок</b> .<br>Выбрать пункт подменю <b>3.Настройки</b> .<br>Нажать кнопку <b>Ок</b> . | Главное менюRF-устройства1.Просмотр параметров1.Список устройств2.Настройки2.Привязка устройств3.RF-устройства3.Настройки4.События и реакции4.RF-расширители5.Архив3. |
|----------------------------------------------------------------------------------------------------|----------------------------------------------------------------------------------------------------|
| Выбрать пункт меню <b>6.Настройки групп</b> .<br>Нажать кнопку <b>Ок</b> .<br>Выбрать необходимую <b>Группу</b> извещателей<br>и нажать кнопку <b>Ок</b> .   | НастройкиНастройки групп4.Режим включения ОР:<br>2 выбраноГруппа 1:<br>Группа 2:5.Событие для ОР:<br>000Группа 2:<br>Группа 2:000Группа 2:                            |

| Выбрать из списка на какую реакцию<br>(Пожар1, Пожар2, Неисправность) будет<br>настроено событие и нажать кнопку Ок.              | Настройки группыНастройки группыНазвание:000Группа 1Событие при Пожар2:Событие при Пожар1:000000Событие при неисправн.:Событие при Пожар2:000 |
|----------------------------------------------------------------------------------------------------|----------------------------------------------------------------------------------------------------|
| Устанавливаем номер события, которое<br>будет генерироваться при срабатывании<br>извещателей из группы. Нажать кнопку <b>Ок</b> . | Событие:<br>0 0 <mark>1</mark>                                                                                                    |

**ВНИМАНИЕ!** Полная настройка событий и реакций приведена в руководстве по эксплуатации ППК.

#### 3. Техническое обслуживание

ļ

- 3.1. Меры безопасности
- 3.1.1. При эксплуатации извещателя необходимо руководствоваться "Типовыми правилами технического содержания установок пожарной автоматики ВСН 25-09.68.85" и требованиями настоящего руководства.
- 3.1.2. При проведении ремонтных работ в помещении, где установлен извещатель, должна быть обеспечена защита от механических повреждений и попадания на него строительных материалов (побелка, краска, пыль и пр.).
  - 3.2. Проверка работоспособности
- 3.2.1. Проверка работоспособности извещателя должна проводиться при плановых или других проверках технического состояния извещателя, но не реже одного раза в 6 месяцев.
- 3.2.2. Проверка работоспособности включает в себя:
  - проверку состояния извещателей на ППК:

| Открыть главное меню на дисплее ППК, для                                                                                                    | Главное меню                                                   | RF-устройства                   |
|----------------------------------------------------------------------------------------------------|----------------------------------------------------------------|---------------------------------|
| этого нажать кнопку <b>Домой</b> на клавиатуре                                                                                                   | 1.Просмотр параметров                                          | 1.Список устройств              |
| ППК.                                                                                                    | 2.Настройки                                                    | 2.Привязка устройств            |
| Выбрать раздел <b>3.RF-устройства.</b> Нажать кнопку <b>Ок</b> .<br>Выбрать раздел подменю <b>1.Список устройств</b> . Нажать кнопку <b>Ок</b> . | <mark>З.RF-устройства</mark><br>4.События и реакции<br>5.Архив | 3.Настройки<br>4.RF-расширители |

| <ul> <li>Выбрать тип отображения устройств:</li> <li>По группам - список устройств разделен на группы, если они были заданы при привязке извещателя к ППК.</li> <li>По номерам - список устройств разделен на слоты, объединенные в группы по 8 штук.</li> <li>Нажать кнопку Ок.</li> </ul> | Список устройств         По номеру слота           1.По группам         RF-слоты         18           2.По номерам         RF-слоты         916           RF-слоты         1724           RF-слоты         2532           RF-слоты         3340 |  |
|----------------------------------------------------------------------------------------------------|----------------------------------------------------------------------------------------------------|--|
| Выбрать извещатель из списка и нажать<br>кнопку Ок.<br>В открывшемся меню <b>RF-слот</b> выбрать<br>пункт <b>Состояние</b> . Если на извещателе есть<br>неисправности, они будут отображены.                                                                                                | RF-слот 1<br>Нет группы<br>Тип устройства:<br>Извещатель дымовой<br>Состояние:<br><mark>Нет связи</mark>                                                                                                    |  |

• проверку качества связи. Производится согласно п. 2.5 настоящего руководства;

- проверку реакции извещателя на вскрытие корпуса:
  - о снять извещатель с основания повернув его против часовой стрелки

• нажать на боковой выступ на корпусе и с небольшим усилием потянуть за заднюю часть корпуса извещателя

о открыть корпус, при этом на ППК должно появиться сообщение о вскрытии корпуса

о закрыть корпус нажатием на заднюю часть до щелчка

• установить извещатель на основание совместив выступы на основании и отверстия на корпусе. Повернуть по часовой стрелке извещатель до упора.

• проверку напряжения питания основного и резервного источника питания:

| Открыть главное меню на дисплее ППК, для<br>этого нажать кнопку Домой на клавиатуре<br>ППК.<br>Выбрать раздел <b>3.RF-устройства.</b> Нажать<br>кнопку <b>Ок</b> .<br>Выбрать раздел подменю <b>1.Список</b><br><b>устройств</b> . Нажать кнопку <b>Ок</b> .                                                | Главное меню<br>1.Просмотр параметров<br>2.Настройки<br>3.RF-устройства<br>4.События и реакции<br>5.Архив | RF-устройства<br>1.Список устройств<br>2.Привязка устройств<br>3.Настройки<br>4.RF-расширители    |
|----------------------------------------------------------------------------------------------------|----------------------------------------------------------------------------------------------------|---------------------------------------------------------------------------------------------------|
| <ul> <li>Выбрать тип отображения устройств:</li> <li>По группам - список устройств разделен<br/>на группы, если они были заданы при<br/>привязке извещателя к ППК.</li> <li>По номерам - список устройств разделен<br/>на слоты, объединенные в группы по 8<br/>штук.</li> <li>Нажать кнопку Ок.</li> </ul> | Список устройств<br>1.По группам<br>2.По номерам                                                          | По номеру слота<br>RF-слоты 18<br>RF-слоты 916<br>RF-слоты 1724<br>RF-слоты 2532<br>RF-слоты 3340 |

Выбрать извещатель из списка и нажать кнопку Ок. В открывшемся меню RF-слот, выбрать пункт Основная батарея или Резервная батарея. При значении менее 2.2В, источники питания необходимо заменить согласно п.

| RF-слот1        |       |
|-----------------|-------|
| Основная батаре | я:    |
|                 | 3.1 B |
| Резервная батар | ея:   |
|                 | 3.3 B |
| Серийный номер: |       |

ВАЖНО! При значении менее 2,2В на ППК поступает сообщение о неисправности "Разряд основного источника питания" с указанием имени устройства и слота к которому он привязан. При этом устройство автоматически переключается на питание от резервного источника. Неисправность будет снята только после замены источника питания с напряжением более 2,8В.

**ВНИМАНИЕ!** Если в поле напряжения питания отображается значение 0.0В, то это свидетельствует о возможном:

- отсутствии источника питания;

3.3 данного руководства.

- переполюсовке источника питания при установке в устройство;
- отсутствии контакта на контактных пластинах;
- установке неисправного источника питания.

При этом необходимо демонтировать устройство и произвести его осмотр с устранением возможных причин неисправности источника питания.

• внешний осмотр извещателя на отсутствие следов влаги и механического повреждения:

проверка индикации извещателя: "Дежурный режим" согласно таблице
3;

• внешний осмотр камеры дыма извещателя на запыленность. В случае наличия пыли на камере дыма необходимо произвести замену извещателя с удалением текущего извещателя с ППК и добавлением нового согласно п.2.2, или выполнить продувку камеры пневматическим очистителем с сжатым воздухом.

#### 3.3. Замена элементов питания

**ВНИМАНИЕ!** При замене элементов питания соблюдайте полярность, указанную на плате! При выходе из строя одного элемента питания производиться замена обоих элементов.

• Подготовить новые элементы питания, основной и резервный;

• Снять извещатель с крепления. Для этого повернуть извещатель против часовой стрелки;

• Открыть корпус извещателя, извлечь старый элемент питания и установить новый, соблюдая полярность;

**ВАЖНО!** Сначала производиться замена основного источника питания, затем резервного источника питания.

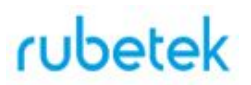

• Проверить наличие контакта между контактными пластинами и полюсами батарейки;

• Провести процедуру оценки качества связи, согласно п.2.5 и проверку напряжения питания согласно п.3.2.2;

**ВАЖНО!** Информация на ППК о напряжении питания батареи, после ее замены, обновляется в течении 100 секунд, поэтому необходимо выждать не менее этого периода времени перед проверкой данных на ППК.

• Установить извещатель на основание, совместив крепежные отверстия на извещателе с фиксирующими выступами кронштейна.

#### 4. Хранение

- 4.1. Условия хранения извещателя должны соответствовать условиям 1 (Л) по ГОСТ 15150-69.
- 4.2. Хранить извещатель следует на стеллажах в упакованном виде.
- 4.3. Расстояние от стен и пола хранилища до упаковок с извещателем должно быть не менее 0,1 м.
- 4.4. Расстояние между отопительными устройствами и упаковкой с извещателем должно быть не менее 0,5 м.
- 4.5. В помещении должны отсутствовать пары агрессивных веществ и токопроводящая пыль.

#### 5. Транспортирование

- 5.1. Извещатель в упаковке может транспортироваться всеми видами транспорта в крытых транспортных средствах и в герметизированных отсеках самолета.
- 5.2. Условия транспортирования должны соответствовать условиям 5 (ОЖ4) по ГОСТ 15150-69:
  - температура окружающего воздуха от минус 50 °C до плюс 50 °C;
  - относительная влажность воздуха до 95 % при температуре плюс 40 °C.
- 5.3. Срок транспортирования и промежуточного хранения не должен превышать 3 мес. Допускается увеличивать срок транспортирования и промежуточного хранения извещателя при перевозках за счет сроков сохраняемости в стационарных условиях.

#### 6. Утилизация

- 6.1. При утилизации изделия аккумуляторы подлежат сдаче в специальные пункты приема. Других токсичных компонентов извещатель не содержит.
- 6.2. Утилизация извещателя производится с учетом отсутствия в нем токсичных компонентов.
- 6.3. Содержание драгоценных материалов не требует учета при хранении, списании, утилизации.

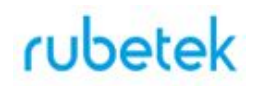

#### 7. Гарантия изготовителя

- 7.1. Предприятие-изготовитель гарантирует соответствие извещателя техническим характеристикам при условии соблюдения потребителем правил транспортирования, хранения, монтажа и эксплуатации.
- 7.2. Гарантийный срок эксплуатации 12 месяцев со дня ввода в эксплуатацию, но не более 24 месяцев со дня выпуска.
- 7.3. В течение гарантийного срока замена вышедших из строя извещателей осуществляется предприятием-изготовителем безвозмездно при соблюдении потребителем указаний по монтажу и эксплуатации.
- 7.4. При направлении извещателя в ремонт к нему обязательно должен быть приложен акт с описанием неисправностей извещателя.
- 7.5. Гарантия не вступает в силу в следующих случаях:
  - несоблюдение данного руководства по эксплуатации;
  - механическое повреждение извещателя;
  - ремонт извещателя другим лицом, кроме Изготовителя.
- 7.6. Гарантия распространяется только на извещатель. На все оборудование других производителей, использующееся совместно с извещателем, распространяются их собственные гарантии.

#### 8. Сведения о рекламациях

8.1. Рекламационные претензии предъявляются предприятию - поставщику в случае выявления дефектов и неисправностей, ведущих к выходу из строя извещателя ранее гарантийного срока.

Адрес предприятия-изготовителя:

143026, г. Москва, территория инновационного центра "Сколково", Большой бульвар, д. 42, стр. 1, 1 этаж, часть помещения №334, рабочее место №31

- 8.2. В рекламационном акте указать: тип устройства, дефекты и неисправности, условия, при которых они выявлены, время с начала эксплуатации извещателя.
- 8.3. К акту необходимо приложить копию платежного документа на извещатель.

#### 9. Сведения о сертификации

- 9.1. Извещатель оптико-электронный точечный пожарный дымовой адресно-аналоговый ИП 212-01-А "RUBETEK" соответствует требованиям пожарной "Технического регламента 0 требованиях безопасности" (Федеральный закон № 123-ФЗ) и имеет сертификат соответствия № RU С-СМ.ПБ34.В.00208/19, выданный органом по сертификации ООО "НТЦ "ПОЖ-АУДИТ". 109456, г. Москва, a/я 4.
- 9.2. Технические средства пожарной автоматики для адресно-аналоговой системы пожарной сигнализации "RUBETEK" соответствуют требованиям технических регламентов: "Технический регламент о требованиях пожарной безопасности", ГОСТ Р 53325-2012 "Техника пожарная. Технические средства пожарной автоматики. Общие технические требования и методы испытаний" (с изменением №1).
- 9.3. Извещатели удовлетворяют требованиям подпунктов "б" и "в" п.13.3.3 СП 5.13130.2009, а также имеют функциональные особенности, предусмотренные в Приложении Р СП 5.13130.2009.